## Como hacer gráficas en Calc en 6 pasos

Paso I\_

Lo primero es crear una tabla a dos columnas con las medidas. La columna izquierda se reserva para la "magnitud<sup>1</sup> independiente" y la derecha para la "magnitud dependiente".

En el siguiente ejemplo el voltaje varía en función de la distancia, por lo que la magnitud independiente es la distancia, y la dependiente es el voltaje.

En la cabecera de la cada columna debe especificarse el nombre de la magnitud **con su correspondiente unidad**.

| distancia / 👧 | voltaje / <u>V</u> |
|---------------|--------------------|
| 0,01          | 0,98               |
| 0,02          | 1,25               |
| 0,03          | 1,55               |
| 0,04          | 1,83               |
| 0,05          | 2,12               |
| 0,06          | 2,42               |
| 0,07          | 2,73               |
| 0,08          | 3,07               |
| 0,09          | 3,37               |
| 0,10          | 3,67               |
| 0,11          | 3,99               |
| 0,12          | 4,30               |
| 0,13          | 4,59               |
| 0,14          | 4,90               |
| 0,15          | 5,21               |
| 0,16          | 5,50               |
| 0,17          | 5,81               |
| 0,18          | 6,11               |
| 0,19          | 6,39               |
| 0,20          | 6,67               |

<sup>1</sup>En un lenguaje matemático diríamos la "variable" en lugar de la "magnitud".

Se seleccionan las dos columnas.

| distancia / m | voltaio / V |
|---------------|-------------|
|               |             |
| 0,01          | 0,90        |
| 0,02          | 1,25        |
| 0,03          | 1,55        |
| 0,04          | 1,83        |
| 0,05          | 2,12        |
| 0,06          | 2,42        |
| 0,07          | 2,73        |
| 0,08          | 3,07        |
| 0,09          | 3,37        |
| 0,10          | 3,67        |
| 0,11          | 3,99        |
| 0,12          | 4,30        |
| 0,13          | 4,59        |
| 0,14          | 4,90        |
| 0,15          | 5,21        |
| 0,16          | 5,50        |
| 0,17          | 5,81        |
| 0,18          | 6,11        |
| 0,19          | 6,39        |
| 0,20          | 6,67        |

## Paso 3 \_\_\_\_\_

En la barra de herramientas, hacer clic en el botón Insertar gráfico...

| V   🏊 | 📭 🖾 Ι Ω 🖌 🏝 🏳 🗋                                            |  |
|-------|------------------------------------------------------------|--|
|       | <mark>Insertar gráfico</mark> [ <mark>'7</mark> '   ,0Ω ,0 |  |

y se abrirá el siguiente menú.

| Asistente para gráficos                                                                        |                                                                                                    |                                                                                                 | × |
|------------------------------------------------------------------------------------------------|----------------------------------------------------------------------------------------------------|-------------------------------------------------------------------------------------------------|---|
| Pasos       1.Tipo de gráfico       2.Intervalo de datos       3.Series de datos       4     5 | Elija un tipo de gráfic<br>Barra<br>Círculo<br>Area<br>Círculo<br>Krea<br>Sy KY (dispersión)<br>Red<br>Gotización<br>Linea y columna | Normal     Normal     Normal     Normal     Normal     Normal     Clindro     Cono     Pirámide |   |

Todo el material se distribuye bajo la licencia CC-BY. Template copyright © 2020 by P. Cicuta & G. Organtini ♥ sosfisica.orgfree.com ⊠ alexandre@adinet.com.uy Elijan (siempre) la opción XY (dispersión).

| Asistente para gráficos                                            |                                                                                                    |                             |                     |                   | ×        |
|--------------------------------------------------------------------|----------------------------------------------------------------------------------------------------|-----------------------------|---------------------|-------------------|----------|
| Pasos                                                              | Elija un tipo de gráfico                                                                                                    |                             |                     |                   |          |
| 1. Tipo de gráfico<br>2. Intervalo de datos                        | 📄 Barra<br>🌔 Círculo<br>🎽 Área                                                                                                 |                             | 1                   | 47                |          |
| <ol> <li>Series de datos</li> <li>Elementos del gráfico</li> </ol> | <ul> <li>∠Línea</li> <li>XY (dispersión)</li> <li>Burbuja</li> <li>Red</li> <li>Cotización</li> <li>Línea y columna</li> </ul> |                             | Solo j              | puntos            |          |
|                                                                    |                                                                                                    | <u>T</u> ipo de línea Recta | Propies<br>res de X | dades             |          |
| Ay <u>u</u> da                                                     |                                                                                                    | < A <u>n</u> terior         | <u>S</u> iguiente > | <u>F</u> inalizar | Cancelar |

## Paso 5 \_\_\_\_\_

Ahora seleccionen Elementos del gráfico, marquen la casilla Eje X...

| Asistente para gráficos  |                                             |                         |                       |                   | ×                                                     |
|--------------------------|---------------------------------------------|-------------------------|-----------------------|-------------------|-------------------------------------------------------|
| Pasos                    | Elija la configuración                      | de títulos, de la leyer | ida y de la cuadrícul | a                 |                                                       |
|                          | <u>T</u> ítulo                              |                         |                       |                   | ✓ Mostrar leyenda                                     |
| 1. Tipo de gráfico       | Subtítulo                                   |                         |                       |                   | <ul> <li><u>I</u>zquierda</li> <li>Derecha</li> </ul> |
| 2. Intervalo de datos    | Eje <u>X</u>                                |                         |                       |                   | © Arriba                                              |
| 3. Series de datos       | Eje <u>Y</u>                                |                         |                       |                   | ○ Abajo                                               |
| 4. Elementos del gráfico | Eje <u>Z</u>                                |                         |                       |                   |                                                       |
|                          | Mostrar cuadrículas<br>ज़ि्टुंe X ाे Eiួe Y | Eje Z                   |                       |                   |                                                       |
| Ay <u>u</u> da           |                                             | < Anterior              | <u>S</u> iguiente >   | <u>F</u> inalizar | Cancelar                                              |

desmarquen la casilla Mostrar leyenda...

y procedan a completar las etiquetas correspondiente a Titulo, Eje X, y Eje y...

| Asistente para gráficos                                             |                        |                      |                      |                     |                   | ×                   |
|---------------------------------------------------------------------|------------------------|----------------------|----------------------|---------------------|-------------------|---------------------|
| Elija la configuración de títulos, de la leyenda y de la cuadrícula |                        |                      |                      |                     |                   |                     |
| <u>rasos</u>                                                        | <u>T</u> ítulo         | Mapeo de p           | otencial electrostát | ico                 |                   | Mostrar leyenda     |
| 1. Tipo de gráfico                                                  | <u>S</u> ubtítulo      |                      |                      |                     |                   | ○ <u>I</u> zquierda |
| 2. Intervalo de datos                                               | Eje <u>X</u>           | distancia (m         | )                    |                     |                   | Derecha             |
| 3. Series de datos                                                  | Eje <u>Y</u>           | voltaje (V)          |                      |                     |                   | O Abaio             |
| 4. Elementos del gráfico                                            | Eje <u>Z</u>           |                      |                      |                     |                   |                     |
|                                                                     | Mostrar cua<br>☑ Eje X | adrículas<br>☑ Eje Y | ie Z                 |                     |                   |                     |
| Ay <u>u</u> da                                                      |                        |                      | < A <u>n</u> terior  | <u>S</u> iguiente > | <u>F</u> inalizar | Cancelar            |

y clic en el botón Finalizar...

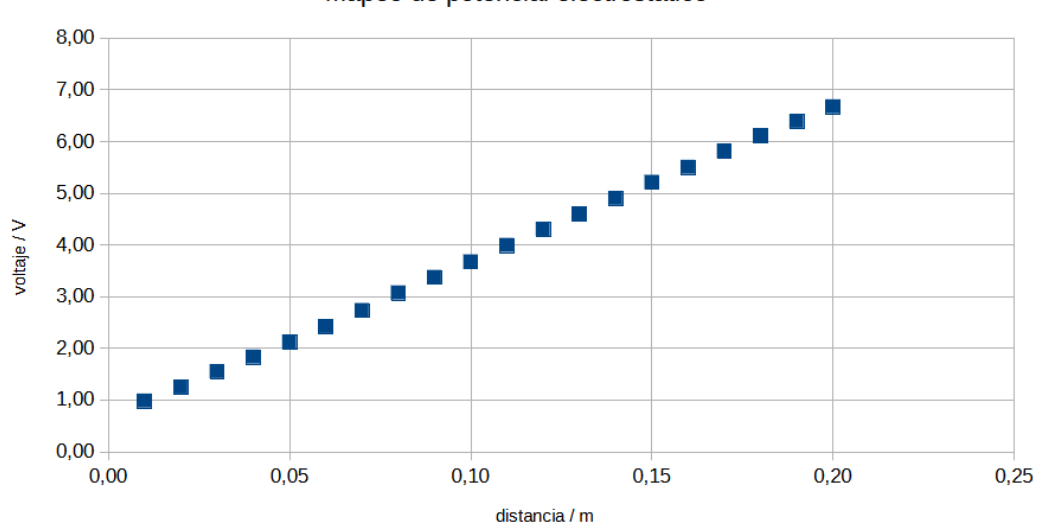

Mapeo de potencial electrostático

Finalmente, para agregar la linea de tendencia, hacer clic con el **botón derecho del ratón** sobre cualquiera de los rombos que figuran en la grafica. Al hacer esto se desplegará el siguiente menú...

|       |   | '                                     |             |   |   |  |
|-------|---|---------------------------------------|-------------|---|---|--|
|       |   | •                                     |             |   |   |  |
| • • 1 | ኤ | <u>C</u> ortar                        | Ctrl+       | x |   |  |
|       | Ē | Cop <u>i</u> ar                       | Ctrl+       | с | _ |  |
|       | Ċ | <u>P</u> egar                         | Ctrl+       | V |   |  |
|       |   | <u>F</u> ormato de ser                | ie de datos |   |   |  |
|       |   | Insertar etiquet                      | as de datos |   |   |  |
| 0.10  |   | Insertar línea d                      |             |   |   |  |
| 0,10  |   | Insertar línea de <u>v</u> alor medio |             |   |   |  |
| dist  |   | Insertar barras de error X            |             |   |   |  |
|       |   | Insertar <u>b</u> arras               | de error Y  |   | _ |  |
|       |   | <u>D</u> isposición                   |             | • |   |  |
|       |   | Tipo de gráfico                       | )           |   |   |  |
|       |   | Intervalos de <u>d</u>                | atos        | _ |   |  |
|       | _ |                                       |             | _ |   |  |

y luego hagan clic en donde dice Insertar linea de tendencia

| Línea de tendencia para | la serie de datos «voltaje / | V»                                      | ×                                |
|-------------------------|------------------------------|-----------------------------------------|----------------------------------|
| Tipo Línea              |                              |                                         |                                  |
| Tipo de regresión       |                              | Opciones                                |                                  |
| <u>ل</u> ineal المجرم   |                              | Nombre de línea de tendencia            |                                  |
| C Logarítmica           |                              | Extrapolar <u>h</u> acia delante        | 0                                |
| C Exponencial           |                              | Extrapolar hacia <u>a</u> trás          | 0                                |
| ○ Po <u>t</u> encial    |                              | Forzar intersección                     | 0                                |
| M ○ Polinómica          |                              |                                         |                                  |
| Grado                   | 2                            |                                         |                                  |
| ◯ ◯ <u>M</u> edia móvil |                              | ☐ Mostrar <u>c</u> oeficiente de deterr | ninación (R <sup>e</sup> )       |
| Perío <u>d</u> o        | 2                            | Nombre de variable $\underline{X}$      | x                                |
| Tipo                    | Anterior ~                   | Nombre de variable $\underline{Y}$      | f(x)                             |
| Ay <u>u</u> da          |                              | Restablecer                             | <u>A</u> ceptar <u>C</u> ancelar |

lo que a su vez abrirá este otro menú. En este caso, como sugiere la gráfica misma, la linea de tendencia que **mejor se aproximaría** a los rombos es la lineal. Para terminar, marquen la casilla **Mostrar ecuación**, y hagan clic en el botón **Aceptar** y...

Todo el material se distribuye bajo la licencia CC-BY. Template copyright © 2020 by P. Cicuta & G. Organtini 🏶 sosfisica.orgfree.com 🛛 🖂 alexandre@adinet.com.uy

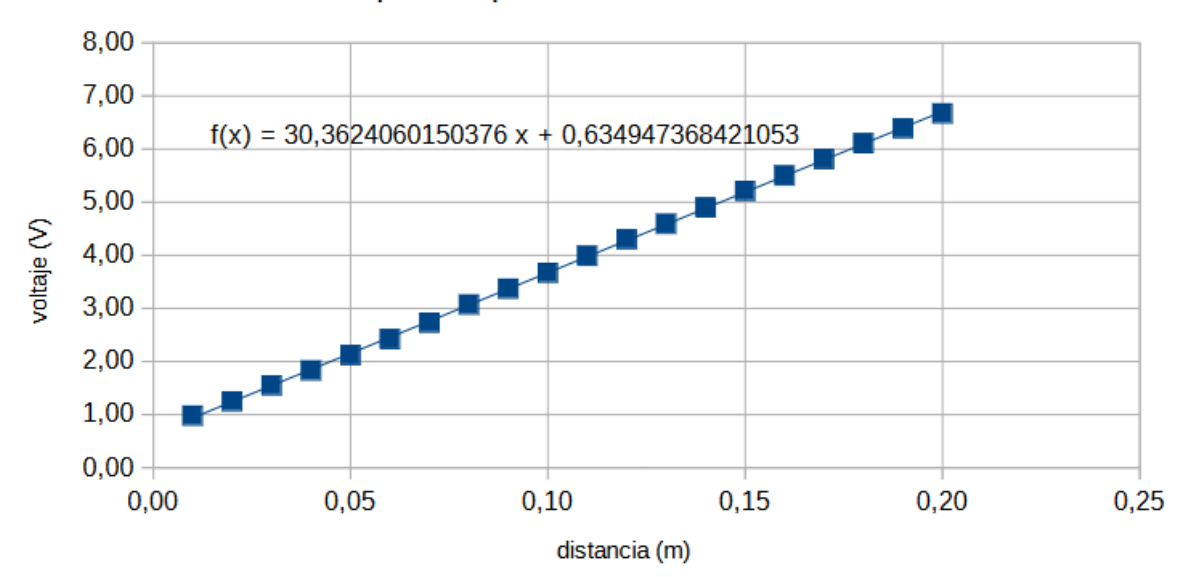

Mapeo de potencial electrostático